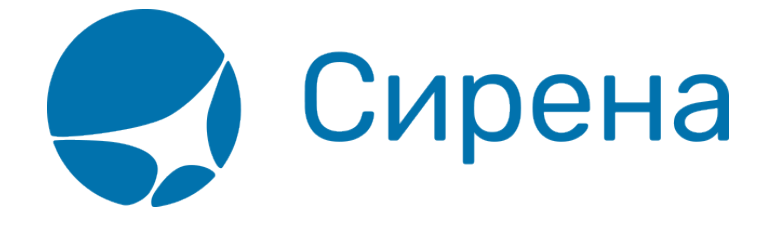

## Работа со списком заказов

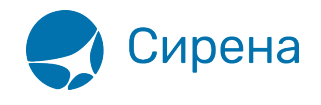

# Работа со списком заказов

Для того чтобы приступить к работе со списком заказов, щёлкните по пункту **Заказы** панели меню.

| Новое бронирование Групповые заказы 3: | Закази Заявки 1G Профили пасса | жиров |
|----------------------------------------|--------------------------------|-------|
|----------------------------------------|--------------------------------|-------|

| Бронирование Заказы Заявки 1G                                                                       |             |             |         |           |            |
|----------------------------------------------------------------------------------------------------|-------------|-------------|---------|-----------|------------|
| Поиск заказов                                                                                       | Список зака | 30B         |         |           |            |
| Заказы Даты создания (спо)                                                                          | PNR         | Дата вылета | Маршрут | Пассажиры | Статус     |
| Свои • 01.01.2018 = - Конец                                                                         | 1П2ХВЖ      | 28.02.2018  | ВНК-РЩН | 1         | Не оплачен |
| АК Рейс Дата вылета                                                                                 | 1П2CMM      | 28.02.2018  | внк-плк | 1         | Не оплачен |
| CTOTUS 20405                                                                                        | 1П2СЛК      | 28.02.2018  | внк-плк | 1         | Оплачен    |
| Любой                                                                                               | 1П2ДХ2      | 28.02.2018  | дмд-плк | 1         | Оплачен    |
| Расширенные параметры                                                                               | 1П2ДФП      | 28.02.2018  | внк-плк | 1         | Отменен    |
| поиск очереди Q Обновить<br>№7 - ИЗМ РАСП (13)<br>№10 - ТЛИМИТ АВТ (2)<br>№75 - РУЧНАЯ ПРОДАЖА (49) |             |             |         |           |            |
| №77 - ИЗМ РАСП (105)                                                                                |             |             |         |           |            |
| №88 - KAT31 (17739)                                                                                 |             |             |         |           |            |
| No.44 DV(111 00D (2000)                                                                             |             |             |         |           |            |

#### Поиск заказов

Блок **Поиск заказов** открывается в режиме поиска по заказам, установленном по умолчанию, и содержит параметры поиска заказов, созданных в Системе.

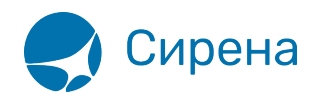

| Поиск заказов                                                                                                    |                  |
|----------------------------------------------------------------------------------------------------|------------------|
| Заказы Даты создания (с.<br>Свои • Начало                                                                                                    | по)<br>- Конец 🛗 |
| АК Рейс                                                                                                    | Дата вылета      |
| Статус<br>Любой                                                                                                    | Заказ            |
| <ul> <li>         Расширенные параметры         Даты вылета (спо)         Начало         Начало         Конец         Начало         Пачало         Пачало</li></ul> | Откуда Куда      |
| Фамилия                                                                                                    | Кабина           |
| Поиск по заказам                                                                                                    | 🗨 🔍 Найти        |

Для того чтобы провести поиск по указанным параметрам, нажмите кнопку 🤍 Найти.

### Просмотр данных заказа

Результаты поиска заказов представлены в блоке Список заказов.

| Поиск заказов                                                   | Список зака | 30B         |         |           |            |
|-----------------------------------------------------------------|-------------|-------------|---------|-----------|------------|
| Заказы Даты создания (спо)                                      | PNR         | Дата вылета | Маршрут | Пассажиры | Статус     |
| Свои • 01.01.2018 Ш - Конец                                     | 1П2ХВЖ      | 28.02.2018  | внк-рщн | 1         | Не оплачен |
| АК Рейс Дата вылета                                             | 1П2СММ      | 28.02.2018  | внк-плк | 1         | Не оплачен |
| Статус Заказ<br>Не оплачен СССССССССССССССССССССССССССССССССССС |             |             |         |           |            |

Результаты поиска пассажиров представлены в блоке Список пассажиров.

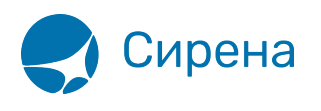

| Поиск пассажиров                                                                                                    | Список пассажиро | В      |                             |         |        |
|----------------------------------------------------------------------------------------------------|------------------|--------|-----------------------------|---------|--------|
| Заказы Даты создания (спо)                                                                                                    | Пассажиры        | PNR    | Информация о р              | Маршрут | Статус |
| Свои         Солон.2018         - Конец           АК         Рейс         Дата вылета           115         28.02.2018         # | ИВАН<br>ИВАНОВИЧ | 1П2ХВЖ | -115<br>28.02.2018<br>09:30 | ВНК-РЩН | нк     |
| Статус Заказ<br>Не оплачен 💌                                                                                                    | ИВАН<br>ИВАНОВИЧ | 1НШ6ММ | -115<br>28.02.2018<br>09:30 | ВНК-РЩН | xx     |
| <ul> <li>▼Расширенные параметры</li> <li>Даты вылета (спо)</li> <li>Откуда Куда</li> <li>28.02.2018 </li> <li>Конец</li> </ul>   | CBBG             | 1НШ6ММ | -115<br>28.02.2018<br>09:30 | ВНК-РЩН | хх     |
| Фамилия Кабина<br>Поиск по пассажирам на рейсе 🗸 🔍 Найти                                                                         |                  |        |                             |         |        |

Для того чтобы просмотреть информацию по заказу, щёлкните по строке с его номером. Справа от блока Список заказов / Список пассажиров откроется блок Заказ с данными по выбранному заказу.

| Список заказ | ов          |         |           |            | Заказ 1П2СЛК (Оплачен)                          | обновить (                |
|--------------|-------------|---------|-----------|------------|-------------------------------------------------|---------------------------|
| PNR          | Дата вылета | Маршрут | Пассажиры | Статус     | <ul> <li>Маршрут ВНК-ПЛК</li> </ul>             |                           |
| 1П2ХВЖ       | 28.02.2018  | ВНК-РЩН | 1         | Не оплачен | ВНК-ПЛК -331 Y                                  | 28.02.2018 16:00 HK       |
| 1П2CMM       | 28.02.2018  | ВНК-ПЛК | 1         | Не оплачен |                                                 |                           |
| 1П2СЛК       |             |         |           | Оплачен    |                                                 | 4 4000                    |
| 1П2ДХ2       | 28.02.2018  | дмд-плк | 1         | Оплачен    | 1. ИВАН ИВАНОВИЧ, М, 01.0                       | 1.1988                    |
| 1П2ДФП       | 28.02.2018  | внк-плк | 1         | Отменен    | ▶ Спец услуги (SSR)                             |                           |
|              |             |         |           |            | <ul> <li>Дополнительные услуги (EMD)</li> </ul> |                           |
|              |             |         |           |            | Прочие наземные услуги                          |                           |
|              |             |         |           |            | Ремарки                                         |                           |
|              |             |         |           |            |                                                 |                           |
|              |             |         |           |            | НА: НАЛИЧНЫЕ                                    | 3 744 РУБ                 |
|              |             |         |           |            |                                                 |                           |
|              |             |         |           |            | <ul> <li>Электронная документация</li> </ul>    |                           |
|              |             |         |           |            | ЭБМ                                             | 1                         |
|              |             |         |           |            |                                                 |                           |
|              |             |         |           |            | Стоимост                                        | гь перевозки: З 744 РУБ 🛛 |
|              |             |         |           |            |                                                 | 🖉 Операции с заказом      |
|              |             |         |           |            |                                                 | • Добавить в очеред       |

Доступны следующие операции:

- обновить информацию (кнопка 🖸 или обновить);
- просмотреть историю заказа (кнопка 🙆);
- перейти ко вторичным операциям с заказом (кнопка 🖉 Операции с заказом

Вторичные операции недоступны для заказов в статусах Отменён и Билеты

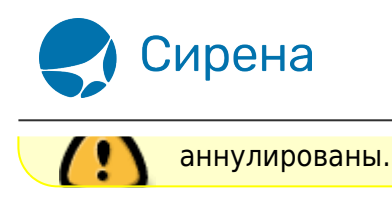

#### Очереди заказов

Очередь представляет собой группу заказов, которая автоматически составляется в Системе, если для завершения их обработки необходимы дополнительные действия пользователя, или завершение обработки в заданных пользователем параметрах невозможно по какой-либо причине. Очереди заказов формируются по данным всего офиса.

Работа со списком очередей осуществляется в рабочей области поиска заказов пункта меню Заказы.

| ронирование <u>Заказы</u> Заявки 1G                                                                                                    |            |       |                            |           |        |
|----------------------------------------------------------------------------------------------------|------------|-------|----------------------------|-----------|--------|
| оиск заказов                                                                                                    | Список зак | (a30B |                            |           |        |
| Заказы         Заявки 1G           оиск заказов         Даты создания (спо)           Свои         Начало         - Конец           МК         Рейс         Дата вылета           Ук         Рейс         Дата вылета           Статус         Заказа         Любой           Расширенные параметры         Заказам         - Цайти           Любой         - Дата вылета         - Дата вылета           Список по заказам         - Дата и райти         - Дата и райти           Список очередей         - Дата и райти         - Дата и райти           Список очереди         - Дата и райти         - Дата и райти           Список очереди         - Дата и райти         - Дата и райти           Список очереди         - Дата и райти         - Дата и райти           Список очереди         - Дата и райти         - Дата и райти           Список очереди         - Дата и райти         - Дата и райти           Список очереди         - Дата и райти         - Дата и райти           Список очереди         - Дата и райти         - Дата и райти           Список очереди         - Дата и райти         - Дата и райти           Список очереди         - Дата и райти         - Дата и райти           Список очереди | Список зак | азов  | Маршрут<br>Заказы не найде | Пассажиры | Статус |

Каждая очередь представлена в списке в следующем формате:

- номер очереди (указывается после знака №);
- название очереди (указывается после номера очереди);
- количество заказов в очереди (указывается в скобках после названия очереди).

Например, очередь №88 - КАТЗ1 (З2) имеет следующие характеристики:

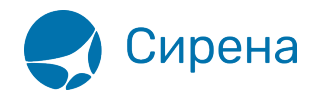

- номер 88;
- название KAT31;
- количество заказов 32.

Для того чтобы найти определённую очередь заказов, введите её номер или название (возможен поиск по части названия) в индексное поле и нажмите кнопку **Обновить**. Будет выведен список очередей, соответствующий данным, которые указаны в индексном поле.

| Список очередей      |             |
|----------------------|-------------|
| авт                  | С. Обновить |
| №10 - ТЛИМИТ АВТ (2) | <u> </u>    |
|                      |             |
|                      |             |
|                      |             |
|                      |             |
|                      |             |

Для добавления заказа, просматриваемого в данный момент, в очередь, нажмите кнопку **Добавить** в блоке **Заказ** и укажите номер очереди, в которую будет отправлен этот заказ.

Для того чтобы просмотреть содержание очереди заказов, щёлкните по её строке в списке.

| Список очередей           |
|---------------------------|
| поиск очереди Q Обновить  |
| №7 - ИЗМ РАСП (13)        |
| №10 - ТЛИМИТ АВТ (2)      |
| №75 - РУЧНАЯ ПРОДАЖА (48) |
| №77 - ИЗМ РАСП (105)      |
| №88 - KAT31 (17739)       |
| №111 - РУЧН. SSR (2869)   |
|                           |
|                           |
|                           |
|                           |

В блоке **Список заказов** будет представлен список заказов из выбранной очереди, а в блоке **Заказ** откроется просмотр первого заказа из этой очереди.

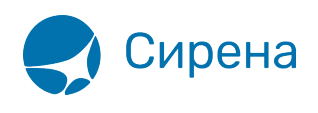

| №75 - РУЧНАЯ П | IРОДАЖА (48)      | 🕓 Заказ 18ЦШ5Б (Не оплачен)                     | обновить С           |
|----------------|-------------------|-------------------------------------------------|----------------------|
| PNR            | Фамилия пассажира | <ul> <li>Маршрут ДМД-ПЛК</li> </ul>             |                      |
| поиск PNR      | поиск пассажира   | дмд-плк -6 Y                                    | 26.02.2016 01:30 HK  |
| 18ЦШ5Б         | / МАКСИМ          |                                                 |                      |
| 1Н74СЛ         | / OTLOV           | ◆ Пассажиры 1-0-0                               |                      |
| 1Н74ТЦ         | / OTLOV           | ▶ 1. МАКСИМ, м, 09.12.1980                      |                      |
| 1HK6T9         | / PETR            | ▶ Спец услуги (SSR)                             |                      |
| 1HK7K9         | / PETR            | <ul> <li>Дополнительные услуги (ЕМD)</li> </ul> |                      |
| 1HK7M1         | / ALFRED          | Ремарки                                         |                      |
| 1HK7M6         | / IVAN E          |                                                 |                      |
| 1HK87C         | / IVAN            |                                                 |                      |
| 1HK882         | / NIKOLAY         |                                                 |                      |
| 1HK88T         | / DENIS           |                                                 |                      |
| 1HK891         | / ELENA           |                                                 |                      |
| 1HK898         | / FILIP           |                                                 |                      |
| 1HK89H         | / ALEX            |                                                 |                      |
| 1HK8E3         | / PAVEL           | Стоимо                                          | сть перевозки: 0 ??? |
| 1HK858         | / SRERGEY         | T avinu                                         | 24.02.2010 15.20     |
| 1НК8БС         | / JAN +           |                                                 | Операции с заказом   |
| 《 < 1          | /3 > > [1-20/48]  | 🗸 Принять 🚺 🔶 Пере                              | еместить 💼 Удалить   |

Доступны следующие действия над заказом, открытым для просмотра в блоке Заказ:

- принять изменения от перевозчика (подтвердить все корректировки заказа, которые предложены авиакомпанией для завершения его оформления: например, по пересадкам на маршруте перелёта, по состоянию бронирования дополнительных услуг) — кнопка Принять;
- переместить в другую очередь кнопка Переместить;
- удалить из очереди кнопка Удалить;
- перейти ко вторичным операциям с заказом кнопка Операции с заказом.

—- См. также:

- Вторичные операции с заказом
- Заявки 1G
- Примеры использования приложения

заказы, очереди, работа со списком заказов